# **HP Image Zone Express** ソフトウェア ガイド

HP Image Zone Express

HP Image Zone Express は、デジタルカメラで撮った写真 や、スキャンした画像の編集や印刷、アルバムの作成を 簡単に行うことのできるソフトウェアです。

基本的なツールを、わかりやすい構成でまとめてあり、 画像ソフトに慣れていない方でも、すぐに使うことがで きます。

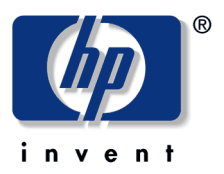

### はじめに

HP Image Zone は、画像を印刷、加工、転送、保存する 「HP ディレクタ」内の画像処理機能です。HP Image Zone の機能を集約した簡易ソフトウェアが、HP Image Zone Express です。

本書は、HP Image Zone Express のソフトウェア ガイドです (Windows 版のみ)。

ソフト ウェアのインストール時に、[フルインストール] (HP Image Zone 用)か [Express インストール] (HP Image Zone Express 用)を選択できるようになっていますが、HP Image Zone Express のインストール には、[Express インストール]を選択してください。

| 機能          | [フルインストール]    | [Express インストール]      |
|-------------|---------------|-----------------------|
| 画像管理ソフトウェア  | HP Image Zone | HP Image Zone Express |
| 画像のスキャン     | 0             | 0                     |
| ドキュメントスキャン  | 0             | 0                     |
| 画像の転送       | 0             | 0                     |
| ファクス送信      | 0             | 0                     |
| クリエイティブアイデア | 0             | 0                     |
| HP Shopping | 0             | 0                     |
| ソフトウェアの更新   | 0             | 0                     |
| コピーの作成      | 0             | ×                     |
| ドキュメントビューア  | 0             | ×                     |
| 「宛名職人」      | 0             | ×                     |
| OCR関連       | 0             | ×                     |
| PDF 保存      | 0             | ×                     |

[フルインストール] と [Express インストール] の主な違い

※機種によって、使用可能な機能が異なります。

※バンドルソフトの「宛名職人」は、HP Image Zone Express がインストールされていても、ソフトウェア CD 中の [Setup] → [Hagaki] → [SETUP.exe] を起動して単独でインストールすることができます。 ※ [Express インストール]した後に、HP Image Zone も併せて利用したい場合は、[フルインストール] を行ってください。

#### HP Image Zone Express の HP Image Zone との主な違い

- 画像の表示、管理、および整理などの基本的なツールのみで構成されています。
- 基本的な編集ツールのみで構成されています。
- 印刷の方法が限定されます。
- 作成 (プロジェクト) テンプレートの数が少なくなります。
- HP Officejet 7410 All-In-One/HP Photosmart 2710/2610 All-In-One において、本体の HP Instant Share ボタンの登録設定等はできません。

## HP Image Zone Express ソフトウェア ガイド

#### 目 次

| 1 | ソフトウェアのインストール2                   |
|---|----------------------------------|
| 2 | HP Image Zone Expressの使用7        |
| 3 | [表示] タブで画像を表示、検索、選択する8           |
|   | 画像の取り込み8                         |
|   | フォルダから取り込む場合8                    |
|   | カメラ、カードリーダー、プリンタから取り込む場合8        |
|   | 画像の検索8                           |
|   | 画像の表示9                           |
|   | 画像の選択9                           |
| 4 | [修正] タブで画像を編集する10                |
|   | 画像の修正10                          |
|   | 目が赤く写っている画像を修正10                 |
|   | 画像をトリミング10                       |
|   | そのほかの修正ツール11                     |
| 5 | [印刷] タブで画像を印刷する12                |
|   | 印刷設定12                           |
|   | シートに合わせてトリミング12                  |
|   | 画像の自動修正13                        |
|   | フチなしサイズのみ13                      |
|   | フォトシート                           |
|   | 印刷する用紙の向き14                      |
|   | 印刷14                             |
| 6 | [作成] タブでアルバムを作成する15              |
|   | アルバムの作成と印刷                       |
|   | 配置の微調整16                         |
|   | 画像の変更                            |
|   | キャプションの追加、変更16                   |
| 7 | [HP Instant Share] で画像を送信、共有する17 |

※トラブル シューティングには、本書と併せて、HP Image Zone Express 画面右上に表示されます [ヘル プ] を参照してください。

### 1 ソフトウェアのインストール

ここでは、HP Image Zone Express ソフトウェアのインストール手順を説明します。『ソフトウェア CD-ROM』をご用意ください。

ソフトウェアのインストール、およびご使用におけるコンピュータの推奨環境は、以下のとお りです。

—推奨CPU: Pentium Ⅲ 以上

—推奨RAM: 256MB以上

--ハードディスクの空き容量:400MB以上

---Microsoft Internet Explorer® 5.01 以降 (Windows Meの場合、6.0 が必要)

#### 注意

- インストール時には、ガイドの手順で示されるまで、プリンタとコンピュータを接続しないでください。
- ウィルス撃退ソフトなどの常駐プログラムは、終了させてください。
- 必ず本書の手順に従ってインストールしてください。そのほかの方法では正しくインストールできないことがあります。

#### HP Image Zone Express ソフトウェアのインストール

ここでは、ネットワークに接続していない状態で、ソフトウェアをインストールする手順を説 明します。

※インストール手順は、98/98SE/ME/2000 Professional/XP で共通となっています。本書では、OS は Windows XP、プリンタは HP PSC 1610 Photosmart を使用しています。

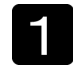

Windowsを起動し、Windows版CDをドライブにセットします。自動的にセットアップソフトウェアが起動します。

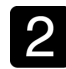

インストール ウィザードが表示され たら、[次へ]をクリックします。

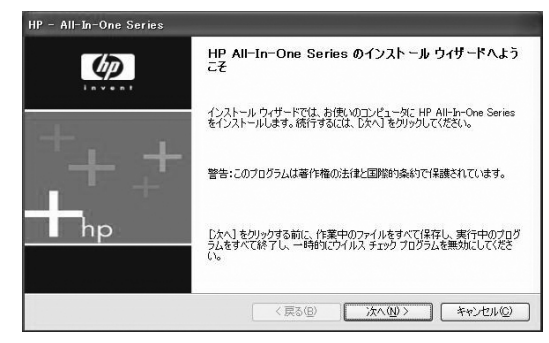

3 インストール前に最新のインストー ルの更新を、オンラインでチェックし ます。[はい]をクリックし、HPサ ポートからインストールに関する更 新項目があるかどうか確認すること をお勧めします。

| テロトーー All-In-One Series<br>重要なインストールの更新がないか HP        | のウェブサイトで確認します。                                                                |
|-------------------------------------------------------|-------------------------------------------------------------------------------|
| インストールの前に、最新のインストールの更                                 | 所をオンラインでチェックします。                                                              |
| [はい] をクリックすると、 HP サポートからイ                             | ンストールの更新をダウンロードします(推奨)。                                                       |
| [いいえ] をクリックすると、チェックをしないで                              | インストールを続行します。                                                                 |
| 重要な更新だけをインストールすると、インスト                                | 、ールに必要な時間を最小限にすることができます。                                                      |
| HP(は、プライバシーを尊重し、更新が必要が<br>用されることはありません。また、送信された情<br>い | どうかの予測点に必要な情報だけが送信されます。この情報低なりの過程で使<br>構成が共有されることもありません。詳細については、次のリンクを参照してくださ |
| HP に送信する情報を表示                                         |                                                                               |
| よくある質問                                                |                                                                               |
| <u>HP のブライバシー ポリシー</u>                                |                                                                               |
|                                                       | (X12)(1)(1)(1)(1)(1)(1)(1)(1)(1)(1)(1)(1)(1)                                  |

| [更新のために確認] 画面が表示され<br>たら、[次へ]をクリックします。 | Bis HP - All-In-     更新のために確認 |
|----------------------------------------|-------------------------------|
|                                        | ソフトウェアは更新                     |

| 🕉 HP – All-In-One Series |             |       |         | ×     |
|--------------------------|-------------|-------|---------|-------|
| 更新のために確認                 |             |       |         | hp    |
| ソフトウェアは更新されました。更新        | はこれ以上ありません。 |       |         |       |
| [<br>]¥術                 |             |       |         |       |
|                          |             |       |         |       |
|                          |             |       |         |       |
|                          |             |       |         |       |
|                          | <           | 73(B) | 汰へ(Ŋ) > | キャンセル |

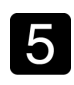

インストールのオプションが表示さ れたら、[Express インストール] を選 択し、[次へ] をクリックします。

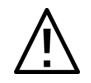

HP Image Zone ソフトウェアをインストー ルする場合は、[フルインストール]を選択 します。HP Image Zone ソフトウェアをイ ンストールした後に、HP Image Zone

Express ソフトウェアをインストールする場合は、HP Image Zone を一度アンインストールしてください。

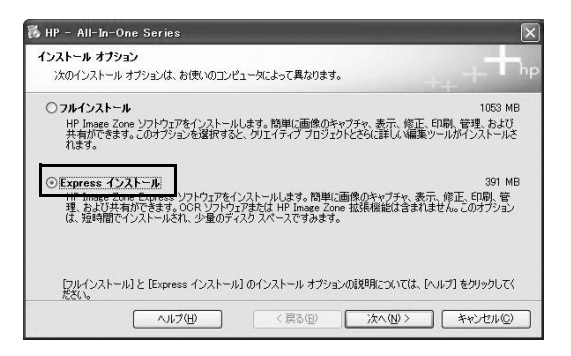

[使用許諾契約]画面が表示されたら、 6 「HP Image Zone ソフトウェアのライ センス条項」をよく読み、「使用許諾契 約の条項に同意します]をクリック し、[次へ]をクリックします。

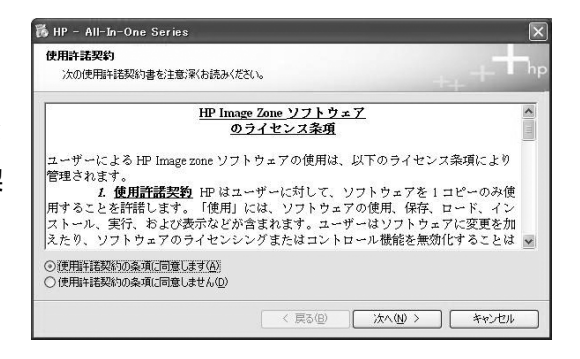

| [HP 拡張機能] 画面が表示されたら、<br>[インストールする]、[インストールし<br>ない] のいずれかを選択します。選択<br>したら、[次へ] をクリックします。 | インストールすると、印刷を向上するための特典とプログラムを持られます。<br>アンケートに参加するためのブログラムのインストールを行いますが?<br>このプログラムに参加するためのプログラムのインストールを行いますが?<br>ログラムなどのよびらめであるか時所いたします。参加することを選択した考え、プログラムを方知らせする時点で、プ<br>ログラムなどのよびらめであるか時所いたします。参加することを選択した考えまた、プログラムを方知らせする時点で、プ<br>ログラムなどのよびらいであるか時所にいたします。参加することを選択した考えまた、プログラムを<br>あってがない原ク、HP に送替されることはありたぜを整くまることはなわたでありません。<br>のますがない原ク、HP に送替されることはありたぜか。P アドレスは、試替のため、あよびたちェンドノのとあだけに使用さ<br>れます。cのソフトウェアは、HP Private Policy <u>denne 知 comfeoferinacy</u> )の表現に差づいています。<br>の HP 拡張相談を大・フィストールしまい(M) |
|-----------------------------------------------------------------------------------------|----------------------------------------------------------------------------------------------------|

詳細情報の

🐞 HP – All-In-One Series

「インストール先フォルダ ] 画面が表 8 示されたら、[次へ]をクリックしま す。

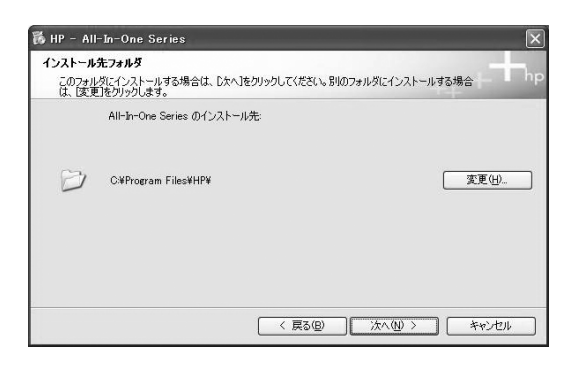

く 戻る(B) 次へ(N) > キャンセル

ご使用の HP プリンタにネットワーク 9 機能がある場合は、[接続の種類] 画面 が表示されます。プリンタをコン ピュータにUSBケーブルで接続して 使用する場合は、「このコンピュータ に直接接続 (例:USB ケーブルを使 用)。]を選択して、「次へ]をクリック します。

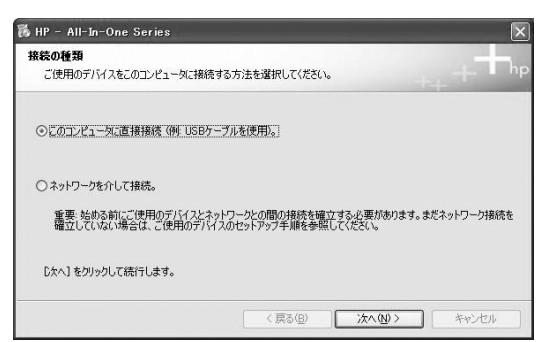

※ネットワーク経由で接続する場合のインストールに 関しては、HP All-In-One 付属の『ネットワーク ガイド』 を参照してください。

10

12

す。

[今すぐデバイスを接続します] 画面 が表示されたら、プリンタの電源をオ ンにして、USBケーブルでプリンタを コンピュータに接続します。

| 🐻 HP - All-In-One Series                                       | ×                         |
|----------------------------------------------------------------|---------------------------|
| 今すぐデバイスを接続します                                                  | +, + + hp                 |
| 1. デバイスの電源を入れます。                                               |                           |
| 2 USB ケーブルを接続します。                                              |                           |
| □ デパイスを対戦が可止と一つに接続できたい場合にの<br>エアワインストールを表示します。彼でデパイスの電源を<br>す。 |                           |
| <u></u>                                                        | <b>戻る(9)</b> 次へ(10) キャンセル |

| デバイスが検出されました      |    |   |     |
|-------------------|----|---|-----|
| デバイスの接続に成功しました。   |    |   |     |
| [次へ]をクリックして続行します。 |    |   |     |
|                   | OK | S |     |
| (                 |    |   | 8/8 |

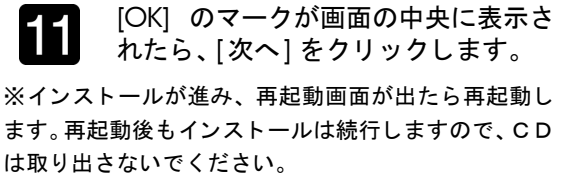

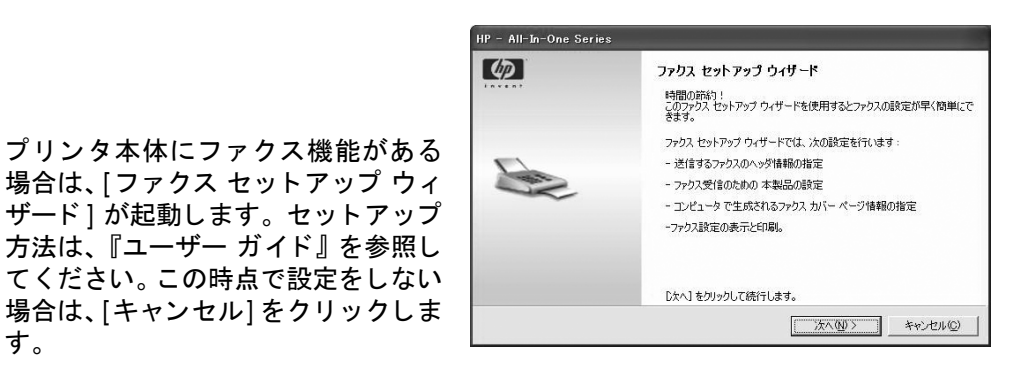

インストールが完了し、「ソフトウェ 13 アのインストールが完了しました。] 画面が表示されたら、[完了]をクリッ クします。

| HP - All-In-One Series |                                                                                                    |
|------------------------|----------------------------------------------------------------------------------------------------|
| <b>(()</b>             | ソフトウェアのインストールが完了しました。                                                                              |
| +                      | HP 製品をお買い上行、かだきありがとうこさいます。コンピュータにインストール<br>されているホッフトウェアのLX前のパージョンを更新しました。最新の保能とサ<br>ボートをご利用いただけます。 |
| _ ++ _*_               | 製品を使用する準備が完了しました。本製品には数多くの機能が備わってい<br>ます。使用をサポートするために適加の画面が美示されることがあります。                           |
| hp                     | 「光了」をクリックしてください。                                                                                   |
|                        | < 戻る(B) <b>完了(D)</b> キャンセル                                                                         |

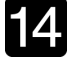

製品のオンライン登録をされること をお勧めします。登録すると、お客様 向けサービスに関する情報、サポート 情報、最新情報などを入手できます。

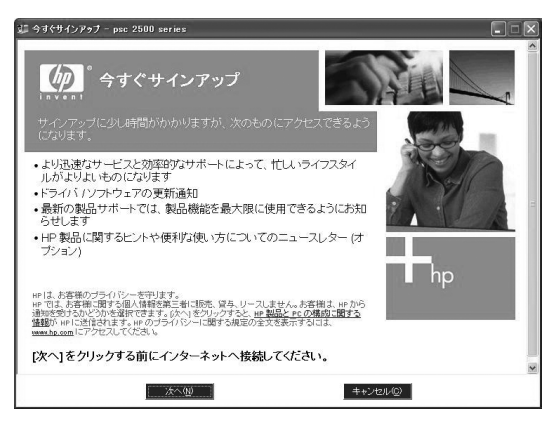

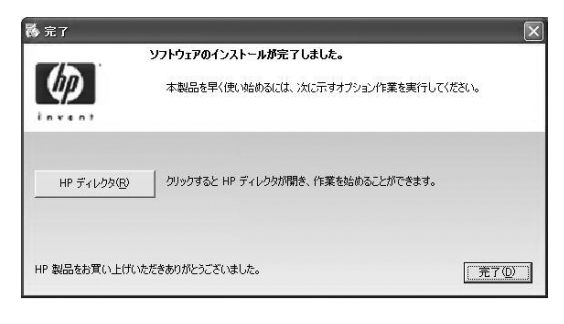

15 [ソフトウェアのインストールが完了 しました。] 画面が表示されます。

> ソフトウェアが正常にインストール されました。ここでCDを取り出すこ とができます。

※インストールに問題があった場合は、『HP Image Zone ソフトウェア ガイド』、『ユーザー ガ イド』を参照してください。

ソフトウェアのアンインストール

ソフトウェアをアンインストールするには、Windowsの[コントロールパネル]から、[アプリ ケーションの追加と削除](または[プログラムの追加と削除])を選択して、個別に削除して ください。削除方法は、『HP Image Zone ソフトウェア ガイド』、『ユーザー ガイド』を参照し てください。

### 2 HP Image Zone Expressの使用

### 2 HP Image Zone Expressの使用

HP Image Zone Express を起動するには、ソフトウェアのインストール後にデスクトップ上に表示される HP Image Zone Express のアイコンをクリックします。HP ディレクタの画面には登録 されません。

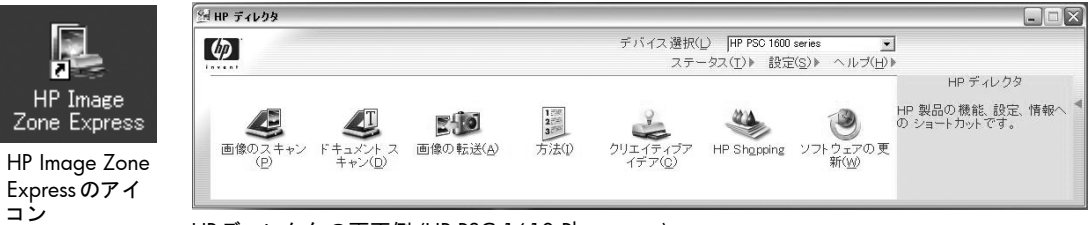

HP ディレクタの画面例 (HP PSC 1610 Photosmart)

HP Image Zone Express のアイコンをクリックすると、以下の画面が現れます。

HP Image Zone Express の主な機能には、以下のようなものがあり、各タブの画面で作業できるようになっています。

- [表示]: 画像を検索、表示、選択する
- [修正]: 画像を編集、修正する
- ③ [印刷]: 画像を印刷する大きさ、用紙を指定し、印刷する
- ④ [作成]:複数の画像でアルバムを作成する
- ⑤ [HP Instant Share]:画像を電子メールで送る、共有する

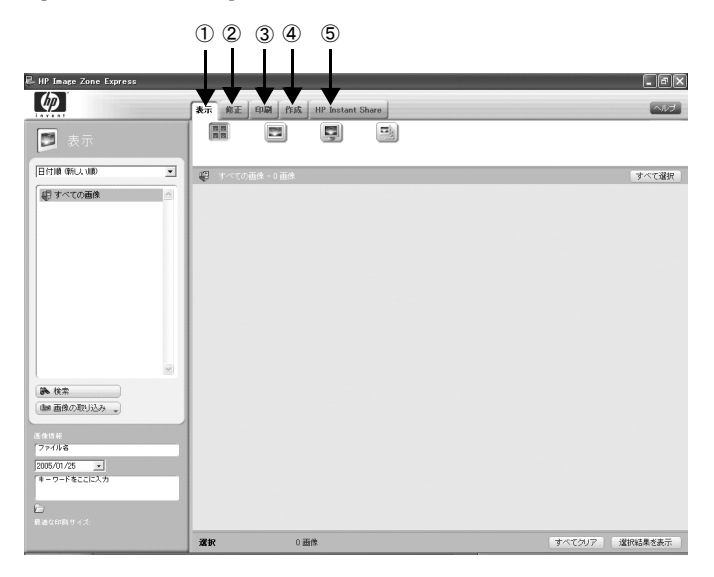

### 3 【表示】タブで画像を表示、検索、選択する

### 3 [表示]タブで画像を表示、検索、選択する

#### 画像の取り込み

以下の方法で、画像を取り込むことができます。

フォルダから取り込む場合

[画像の取り込み] をクリックし、[フォルダから…] を選択します。[フォルダから画像を取り込む] ウィン ドウが表示されたら、フォルダを選択します。[OK] を クリックするとフォルダ内の画像が取り込まれます。

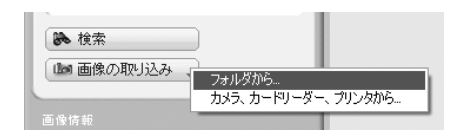

カメラ、カードリーダー、プリンタから取り込む場合

[画像の取り込み]をクリックし、[カメラ、カード リーダー、プリンタから…] を選択します。[デバイ スの選択]ウィンドウが表示されたら、画像取り込み 先のデバイスを選択し、[OK]をクリックします。[画 像コピーウィザード]が表示されたら、取り込みたい 画像にチェックマークを入れ、[次へ]をクリックし ます。[画像の取り込み]ウィンドウが表示されたら、 取り込みたい画像の処理を指定し、[コピー]をクリッ クします。

#### 画像の検索

[検索]をクリックし、メニューから [すべて検索]、 [キーワード]、[画像名]、[フォルダ名]、[撮影日] のいずれかを選び、検索したい項目を入力し、[検 索結果を表示]をクリックします。

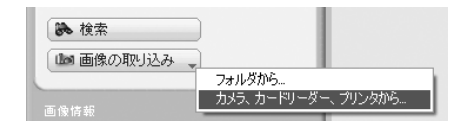

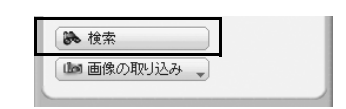

|                                                                   | 表示修正      | 印刷作成   | HP Instant Share |
|-------------------------------------------------------------------|-----------|--------|------------------|
| ▶ 表示                                                              |           |        | Ę.               |
| ▼                                                                 | ● 検索結果・   | - 2 画像 |                  |
| 72                                                                | 花1        | 花2     |                  |
| <ul> <li>◎いずわかの文字</li> <li>○完全に一致する語句</li> <li>検索結果を表示</li> </ul> |           |        | and the second   |
| 閉じる                                                               | - 1A      |        |                  |
|                                                                   | 2005/01/2 | 5 💌 🗹  | 2005/01/25 💌     |

### 3 【表示】タブで画像を表示、検索、選択する

#### 画像の表示

作業領域の表示方法は、以下のように変えることができます。

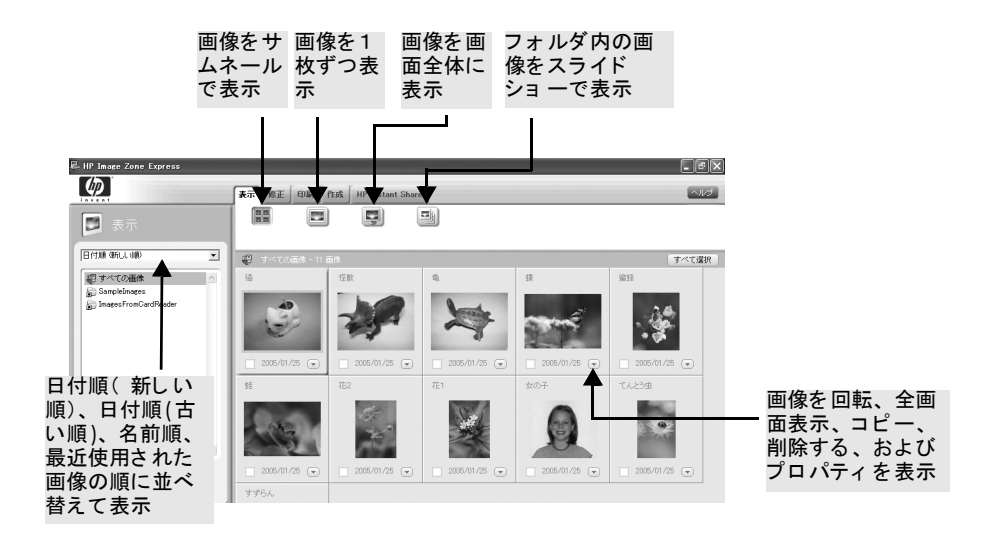

画像の選択

画像を選択するには、画像をクリックし、チェックマークを付けます。画像を選択後、画面右 下の [選択結果を表示] をクリックして、下段に表示してください。選択した画像のみが、編 集、修正、印刷などの作業の対象となります。

※現在選択されている画像には、黄色い枠が付いています。

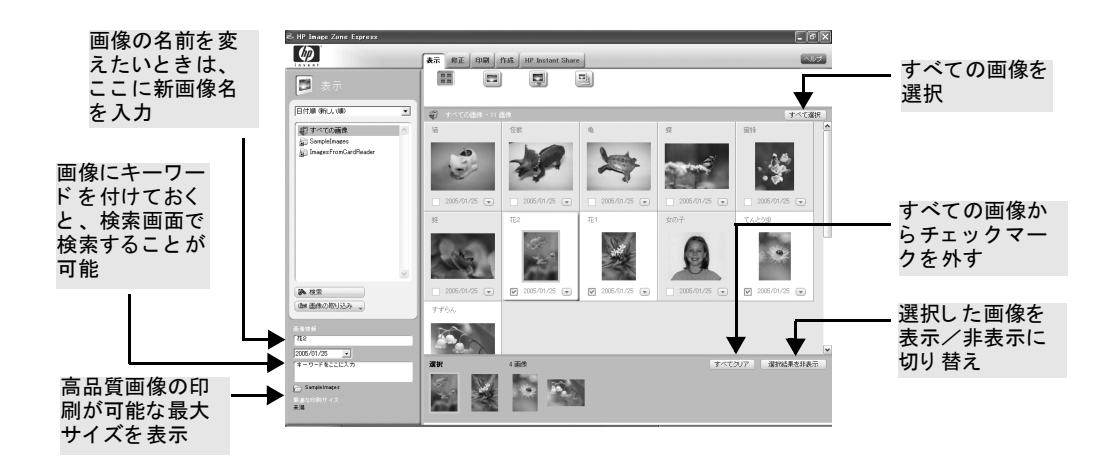

### 4 【修正】タブで画像を編集する

### 4 [修正] タブで画像を編集する

画像を選択し、ボタンをクリックするだけで、画像の編集を簡単に行うことができます。 [表示]タブで、選択結果に表示されている画像が、編集対象となります。

#### 画像の修正

目が赤く 写っている画像を修正

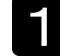

画像を選択し、[赤目] ツールをクリッ クします。

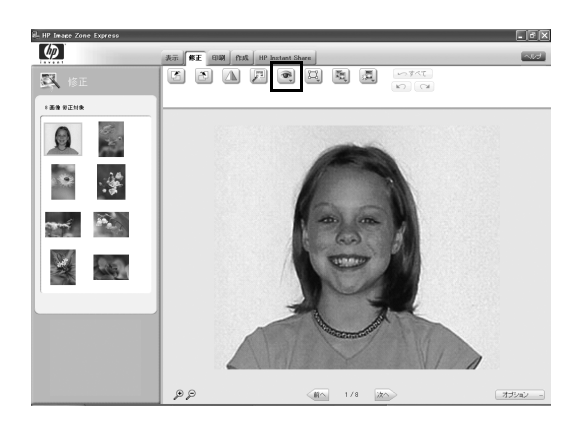

2 鉛筆のマークが表示されたら、赤みを 除去したい箇所をクリックします。修 正後、[完了]をクリックします。

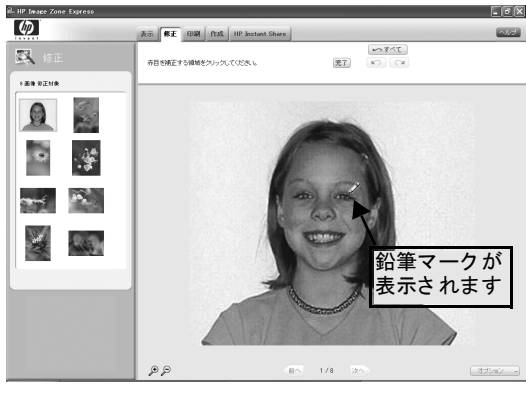

画像をトリミング

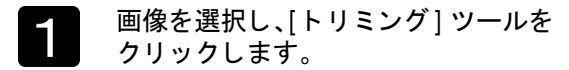

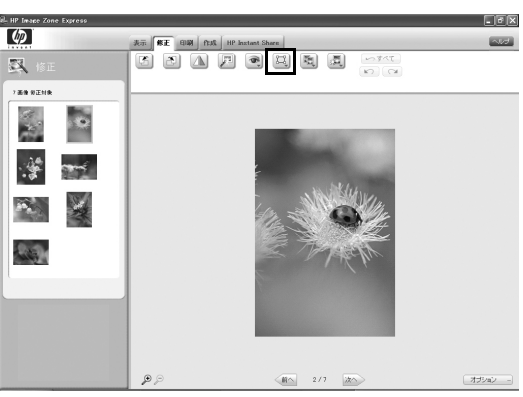

### 4 [修正]タブで画像を編集する

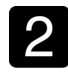

作業画面に変わったら、目的のサイズ をメニューから選択します。トリミン グは、目的のサイズに合った縦横比に なります。

| HP Image Zone Express |                                                             |                                                                      | _ 6 X |
|-----------------------|-------------------------------------------------------------|----------------------------------------------------------------------|-------|
| $(\varphi)$           | 表示 <b>#王</b> 印刷 作成                                          | HP Instant Share                                                     | ~10   |
| <b>X</b> 152          | 画作さりにングするには、日内                                              | のサイズを説得して、画像の原因のいつけいを行う いうすべて () () () () () () () () () () () () () |       |
| 7 88 NE11R            | シールサイズ<br>カード                                               | A 2 5.2 (10H) +0.200                                                 |       |
|                       | E サイズ<br>L サイズ<br>1.270巻<br>21.サイズ<br>大大校利<br>1.2720巻月1日11日 |                                                                      |       |
| **                    |                                                             | e su State                                                           |       |
|                       |                                                             | E SOL                                                                |       |
|                       |                                                             | a sately                                                             |       |
|                       |                                                             | ,                                                                    |       |
|                       |                                                             |                                                                      |       |
|                       |                                                             |                                                                      |       |
|                       |                                                             |                                                                      |       |
|                       |                                                             | · 個小 2/7 沈へ                                                          |       |

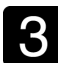

[適用]をクリックし、トリミングを完 了します。

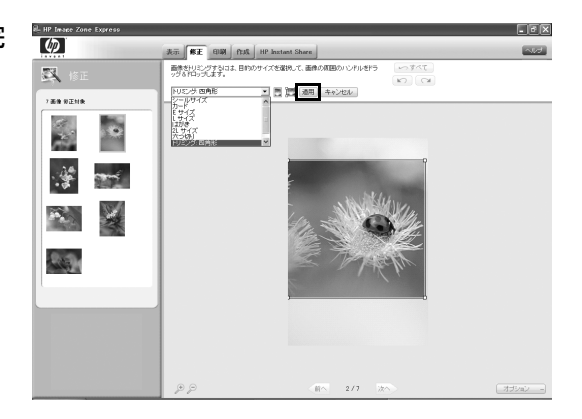

そのほかの修正ツール

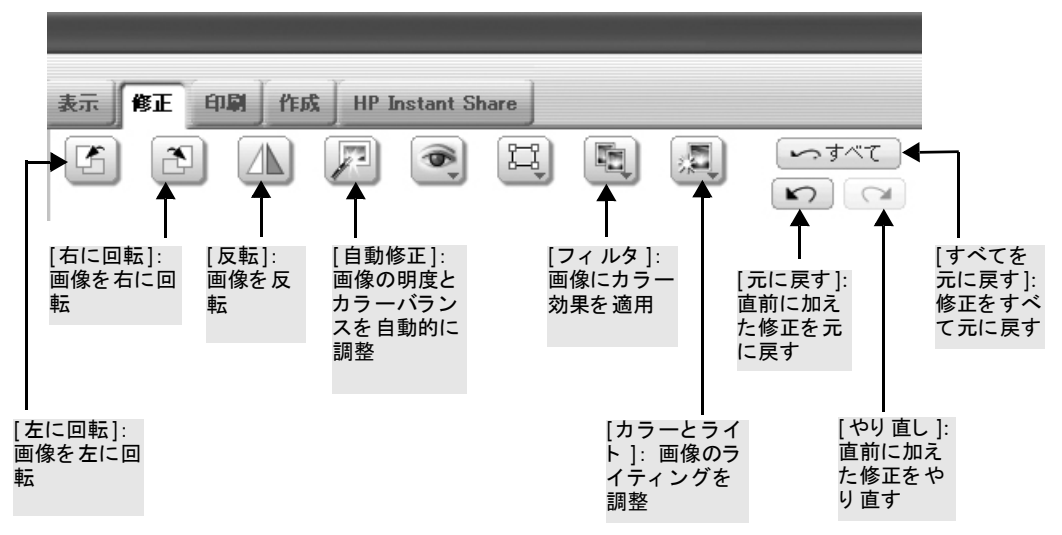

### 5 [印刷]タブで画像を印刷する

### 5 [印刷]タブで画像を印刷する

[印刷] タブでは、[印刷サイズ](印刷する画像のサイズ)、[プリンタ]、[用紙の種類]、[用紙 サイズ] を選択できます。プレビューで確認しながら、レイアウトを決めていきます。

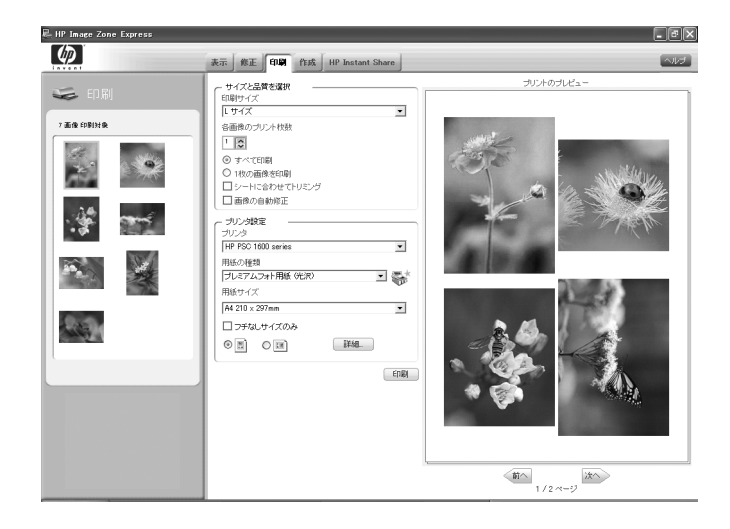

印刷設定

シート に合わせてトリミング

[シートに合わせてトリミング] にチェック マークを入れると、印刷サイズに画像を合わせ て画像をトリミングします。長い辺は、カット される場合があります。

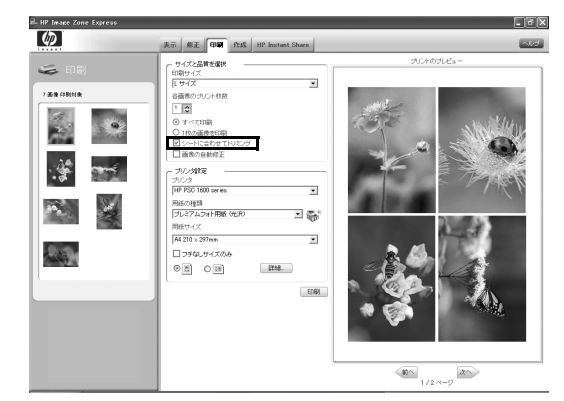

### 5 [印刷]タブで画像を印刷する

画像の自動修正

[画像の自動修正] にチェックマークを入れる と、画像の明度とコントラストを自動的に調整 します。

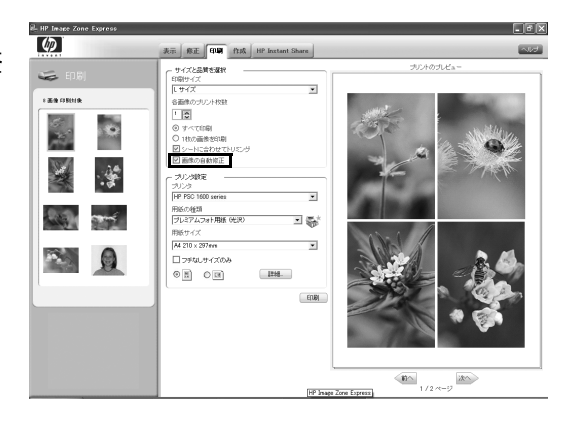

フチなし サイズのみ

[フチなしサイズのみ]にチェックマークを入れると、フチなし印刷が可能な用紙のみを選択できます。

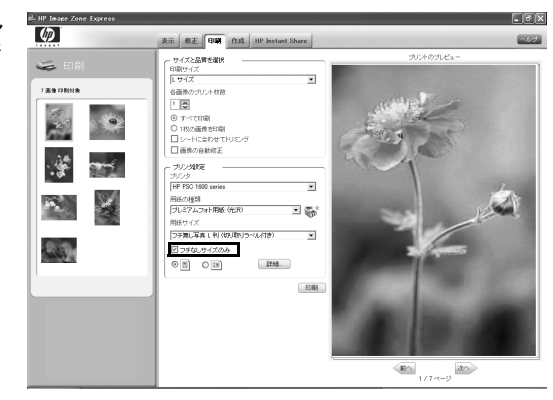

フォトシート

[印刷サイズ]で [フォトシート] を選択する と、複数画像を1ページに収めることができま す。

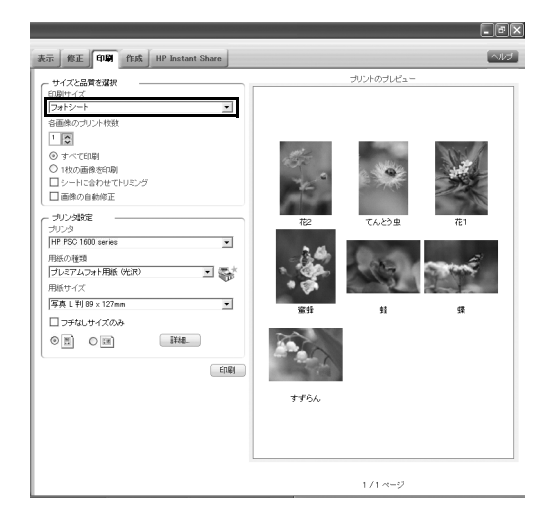

### 5 [印刷]タブで画像を印刷する

印刷する用紙の向き

印刷する用紙の向きに、チェックマークを入れると、プレビューに反映されます。

※選んだ用紙や画像のサイズによって、向きが変えられないことがあります。その場合は、[修正]タブに戻り、画像を回転させてから、印刷設定を行ってください。

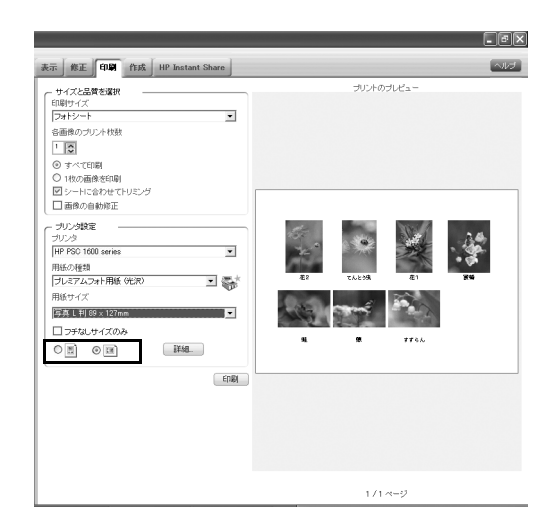

印刷

印刷設定が完了したら、[印刷]をクリックしま す。詳細なプリンタ設定をするときは、[詳細 …]をクリックし、設定します。

| 2.4   |
|-------|
| · 30. |
| • 🖗   |
| 84    |
| 1     |
|       |
| 1     |
|       |
|       |
|       |
|       |
|       |
|       |
|       |
|       |
|       |

※最適な印刷範囲を超えている場合や、印刷品質が適切でない場合、<u></u>マークが表示されることがあります。 オ。 イマークが表示されても、印刷は可能です。

### 6 【作成】タブでアルバムを作成する

### 6 [作成] タブでアルバムを作成する

[作成] タブでは、テンプレートに選択した画像をドラッグ&ドロップすることで、簡単にアル バムを作成できます。

アルバムの作成と印刷

テンプレートを選択します。

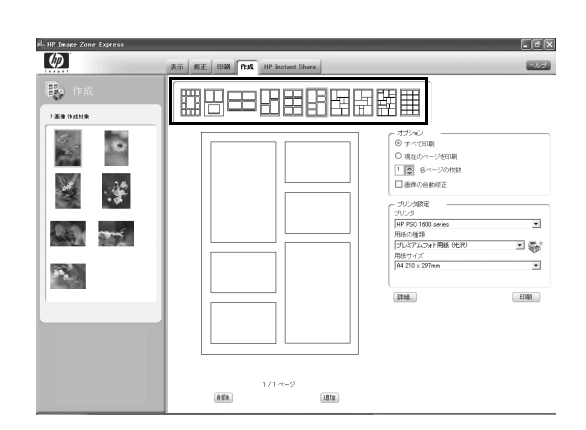

2 左側に表示された画像から1枚選び、 ドラッグ&ドロップでテンプレート 上に配置します。

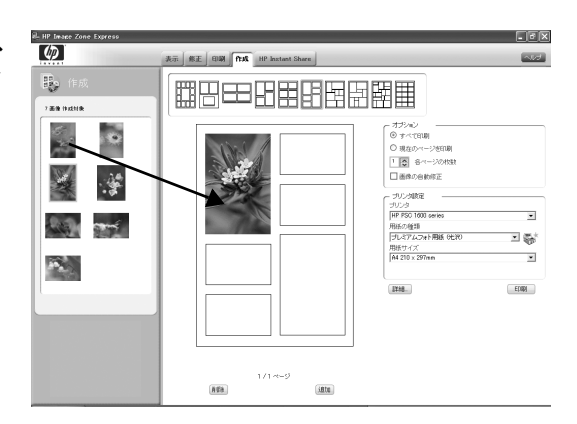

8 配置が完了したら、[印刷] をクリック します。詳細なプリンタ設定をすると きは、[詳細...]をクリックし、設定し ます。アルバムを追加するには、[追 加]をクリックしてください。

<u>
アルバムは、保存することができません。
</u>

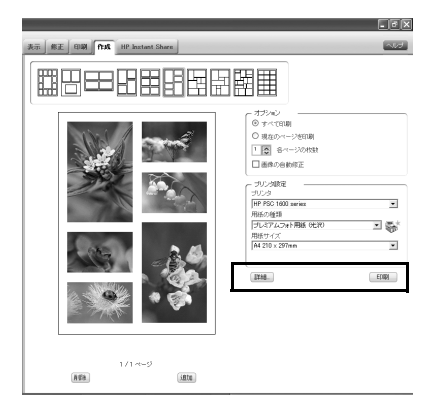

### 6 [作成]タブでアルバムを作成する

#### 配置の微調整

テンプレート内の画像の位置は、画像の上でマウスを左クリックしたまま動かして、微調整することができます。

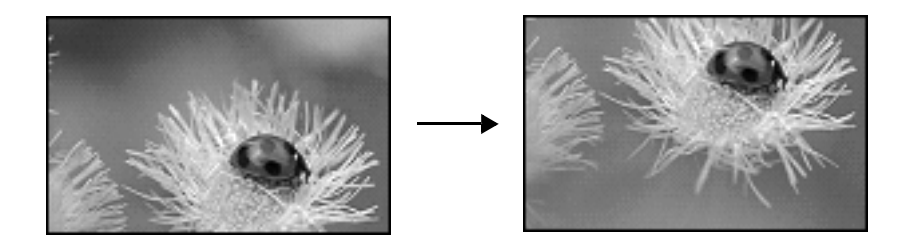

#### 画像の変更

画像を変更したい場合は、新しい画像をドラッ グ&ドロップして上書きするか、マウスの右ク リックで表示されるメニューから、[削除]を選 択し、新しい画像を配置します。

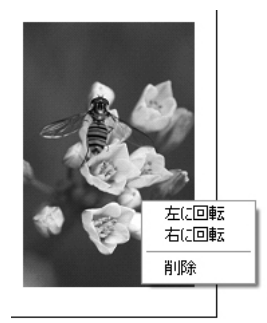

キャプションの追加、変更

テンプレートには、画像にキャプション(画像 の説明)を付けることのできるものがあります。 グレーの入力欄の入ったテンプレートを選択 し、キャプション部分をクリックすると[キャ プションの追加または変更]が表示されます。こ こに、キャプションを入力してください。

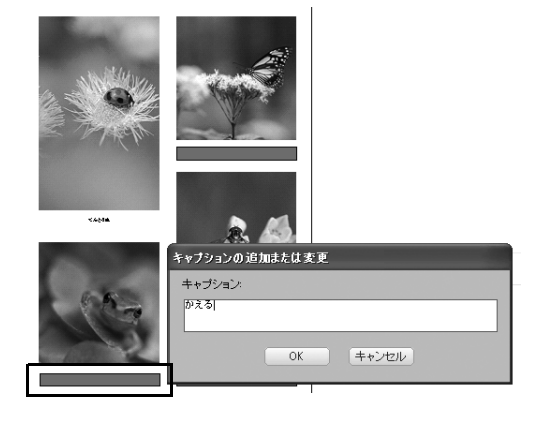

### 7 [HP Instant Share] で画像を送信、共有する

### 7 [HP Instant Share] で画像を送信、共有する

HP Instant Share の電子メールや、コンピュータにインストールされている電子メール アプリ ケーションを使用すると、画像を簡単に送信することができます。HP Instant Share の電子メー ルを使用すると、大容量の添付ファイルを使用することなく画像を簡単に送信できます。また、 セキュリティで保護されたWebサイト上で、画像を共有することも簡単です。詳しくは、『ユー ザー ガイド』を参照してください。

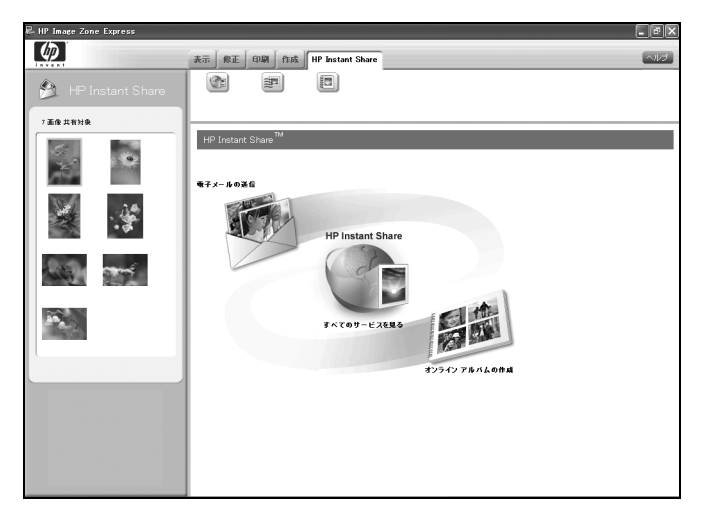

※ HP Passport へのご登録が必要となり ます。

#### 制限事項

- [Express インストール]の場合はOCR がインストールされない関係上、画像スキャンおよびドキュメントスキャンからワードパッド等のワープロタイプのアプリケーションにはスキャン送信できません。
- 2. [Express インストール] の場合は、スキャン送信先に [プリント] は実行できません。
- [Express インストール] を Windows XP でご使用の場合は、HP Image Zone Express からスキャン操作はできません。[コントロールパネル]-[スキャナとカメラ]からスキャンを行うか、HP ディレクタから通常にスキャンして HP Image Zone Express に送ってください。
- 4. [表示] 左下に、小さい画像の場合には [未満]、六つ切り以上の画像の場合には [最大] という表示しか出 ません。[シールサイズ未満]、[最大 六つ切りサイズ]が正しい表示です。
- [表示] 左下に、[最適な印刷サイズ]として実際のサイズとは異なるサイズが表示されます。これは、そのサイズ表示部分にマウスを当てて表示されるヘルプ記載のように、[高品質画像の印刷が可能な最大サイズ]という意味になります。
- [修正] のトリミングリストにあるサイズは、実際のサイズの大きさではなく、そのサイズの縦横比になります。
- 7. [印刷] でフチなし印刷にしてもプレビュー上にはわずかにマージンが存在します。
- 8. [作成] で作成したアルバムは、保存できません。
- 9. 本体のスキャン送信ボタンから送信すると、保存先が C:¥windows¥temp¥DESTになります。

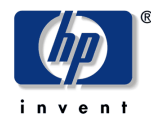

### ■ お客様サポート窓口

本製品についてのご質問は、下記の hp 窓口へお問い合わせください。 ■ 日本 hp インクジェットプリンタ ホームページ http://japan.support.hp.com/ ホームページ内の [ サポート情報/ドライバ]をクリックしてください。よくあるお問い合わせの解決方法や、最 新のソフトウェア情報を入手できます。 ■ 電話サポート (カスタマ・ケア・センタ) TEL: 0570-000511 (ナビダイヤル) 03-3335-9800 (ナビダイヤルがご利用になれない場合にご使用ください) FAX: 03 - 3335 - 8338 ●電話受付時間: 9:00 ~ 17:00 平日 土曜日/日曜日 10:00 ~ 17:00 (祝祭日、年始を除く) ● F A X によるお問い合わせは、ご質問内容とともに、ご連絡先、製品名、接続コンピュータ名をご記入ください。 ■ 修正に関するお問い合わせ (hp クイックエクスチェンジサービス) 本製品に不具合が生じた場合、まずは下記電話窓口までご連絡ください。故障と診断された場合、「hp クイックエ クスチェンジサービス」によって、良品のお届けと同時に故障した製品の回収に伺います。 0570-000511 (ナビダイヤル) TEL: 03-3335-9800 (ナビダイヤルがご利用になれない場合にご使用ください) ●電話受付時間: 9:00 ~ 17:00 平日 10:00 ~ 17:00 土曜日/日曜日 (祝祭日、年始を除く) ■ E メールサポート http://japan.support.hp.com/ ホームページ内の [e-mail サポート]をクリックしてください。

### 日本ヒューレット・パッカード株式会社

本社 〒140-0002 東京都品川区東品川 2-2-24 http://www.hp.com/jp © 2005 Hewlett-Packard Development Company, L.P.